## Converting Olex plotter data to Google Earth S format.

## Install Perl software 1 m + + C Demoderation I - allanas ActiveState 124-224-2 Active for \$ 123 build 1204 (54 bit) Setue many and that seems that an ActiveState Wolcome to the ActivePeri 5 12.5 Bulle L204 (64-bit) Setup Wittend WHERE NO. Added to the ActivePeri Extra Reserves to be an an an analysis of the new Active Perf 5, 11, 3, Burd (1214) - Sky destructions are installed on your burder of even to remove not version values of a serve (serve) for your orders - Sikh West an administration for the Serve Western Compared For the Serve Western Compared For the Serve Western Compared For the Serve Western Compared For the Serve Western Compared For the Serve Western Compared For the Serve Western Compared For the Serve Western Compared For the Serve Serve Western Compared For the Serve Serve Serve Compared For the Serve Serv and a state from é.m. Community Ecition ---a long to the second second second artic Sa Crossee Download Fort Binaries: ActivePort Community Barbon among announces A NUMBER OF STREET, STREET, STREET, ST. energia da Santa Santa Margia Per Alex Develare Rel Dec NJ (RD-Dev-mak 2.3.4.1 Constraints, can adaptivated, values, constraints, the association of the second state of the second state of the s Active Perl When the rest of the second e De NURDE Des States SURDE Des States Tatistica est We can be an experience of the state of the second second se ANNACE MADE ALL G Ardas (risks ar) Next a Caneel Download ActivePerl from www.activestate.com 2 **Export Olex data** Mark position dated 24/8-2011 18:49 23 To select a subset of objects Either export all plotter data: 0 \* 1 1 3 00 2 10 + \* 20

Area contains 27 platter objects

Delete there swerth

100

Report there arear

Ahm line or symbol.

2 1

a norre them to the fellowing plottleyers

B SkunDra D S S H INN

Select all features using [Objects]

then [Export these objects] or ...

Circus Zenes Volume

dee .

1 fuce

3

Bowy Hast

es Delara al

## **Convert and open**

3

[Settings]> [Save data to storage

Create a selection with a polygon:

device] > [All plotter data] or...

[Alt+left mouse button]>[Area].

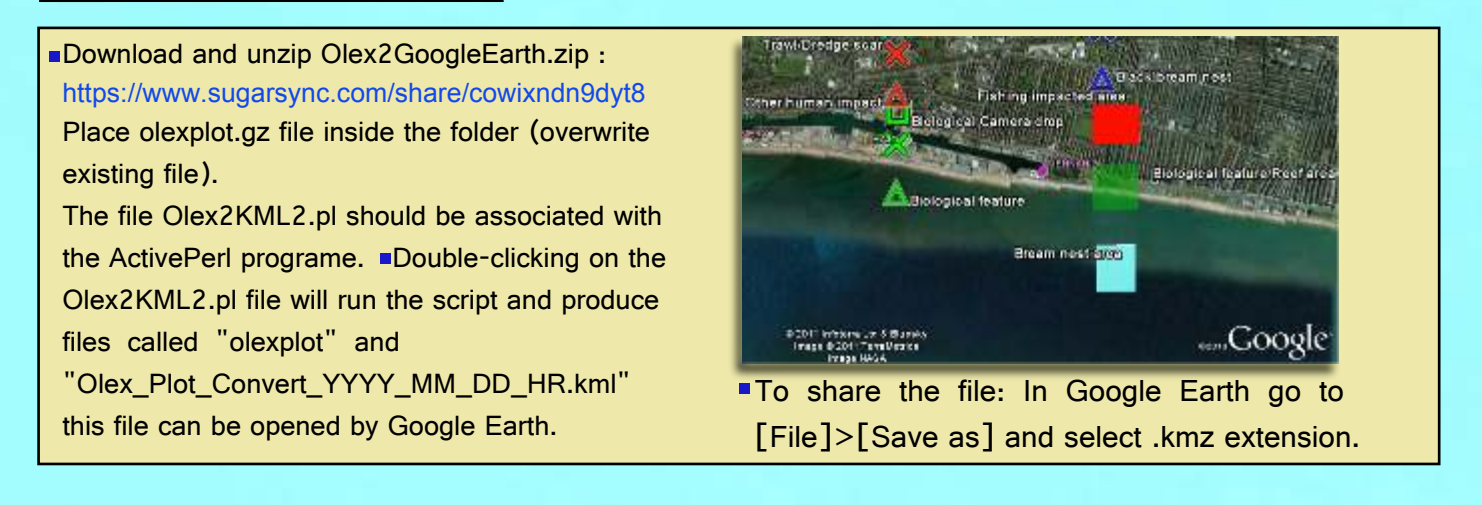

[Line or symbol] you will then

be able to select specific

Save to storage device with

default name "olexplot.gz"

symbols or lines.

ind.

1